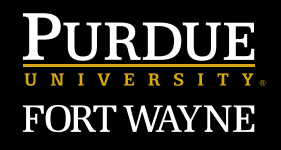

Community Arts Academy

How to Make Monthly Online Payments for Private Music Instruction

# STEP

### Creating a username and password

- Go to enrole.com/pfw
- Click on the gold "Sign In" box at the top of the page
- Create a profile if this is your first time registering
- Username should be the name of the student, **not the parent**
- The email address provided should be where all CAA correspondence should go
- Do NOT skip company information

## STEP <mark>2</mark>

### **Filling in Company Information**

- DO NOT SKIP THIS SECTION
- UNCHECK the box that says "skip company information"
- The "company" is the Parent/Guardian on the account
- If you are registering for yourself, please fill in your information again

| ,1111 | PURDUE<br>UNIVERSITY.<br>FORT WAYNE |                                   | CONTINUING STUDIES |
|-------|-------------------------------------|-----------------------------------|--------------------|
|       | Enter Username                      | Enter Password Sign In CLICK HERE | 1                  |
|       |                                     |                                   |                    |

| Returning Customer |                                                    |  |  |
|--------------------|----------------------------------------------------|--|--|
| User Name:         |                                                    |  |  |
|                    | Forgot your user name?                             |  |  |
| Password:          |                                                    |  |  |
|                    | Forgot your password?                              |  |  |
|                    | SIGN IN                                            |  |  |
|                    |                                                    |  |  |
|                    | Important Notes                                    |  |  |
| Please keep yo     | our profile information current. In the event of a |  |  |

Please keep your profile information current. In the event of a course change or other emergency, we may need to contact you by phone or email. Privacy Statement: We respect the information visitors give us and do not sell, rent, or loan our subscriber lists to third parties.

| Items marked with a * are required |                                    |            |
|------------------------------------|------------------------------------|------------|
| User Name *                        | STUDENT NAME                       |            |
| Email address *                    | email@example.com Email for CAA Co | rresponder |
| First Name *                       |                                    |            |
| Last Name *                        |                                    |            |
| Title                              |                                    |            |
| Address *                          |                                    |            |
|                                    |                                    |            |
| City *                             |                                    |            |
| State/Province *                   | Indiana                            |            |
| Zip/Postal Code *                  |                                    |            |
| Country *                          | United States 🗸                    |            |
| Daytime Phone *                    |                                    |            |
| Password *                         |                                    |            |
| Re-enterPassword *                 |                                    |            |
| Security Question *                | choose option V                    |            |
| Security Answer *                  |                                    |            |
| Re enterSecurity Answer *          |                                    |            |

| f applicable, please provide the following company information |                     |                      |   |   |
|----------------------------------------------------------------|---------------------|----------------------|---|---|
| skip company information                                       |                     |                      |   |   |
| Bill To Information *                                          |                     | PARENT/GUARDIAN NAME | ] |   |
| Address *                                                      |                     |                      |   |   |
|                                                                |                     |                      |   |   |
| City *                                                         |                     |                      | j |   |
| State/Province *                                               |                     | Indiana              |   | ~ |
| Zip/Postal Code *                                              |                     |                      |   |   |
| Country *                                                      |                     | United States        | ~ |   |
| Company Phone *                                                |                     |                      |   |   |
| submit <del>&lt;</del>                                         | —— Click when finis | hed                  |   |   |

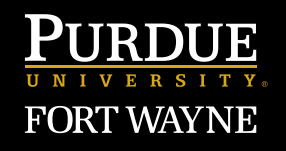

Community Arts Academy

How to Make Monthly Online Payments for Private Music Instruction

| <ul> <li>STEP 3</li> <li>Adding another student by clicking the new attendee button</li> <li>Repeat Sign Up process in steps 1 and 2</li> <li>If you have no other student(s) to add, click "Continue Shopping"</li> </ul>                                                                                                    | <b>STEP 4</b><br><b>Delecting Instructor and Amount of Classes</b><br>• Use the search bar to search the name of your instructor<br>• Click on the instructor's name once you found the listing<br>• At the bottom of the page, select the dates of the session<br>• Check the box to begin selecting lesson length,<br>then choose length and number of lessons<br>• When finished, click Add to Cart                                                                               |
|----------------------------------------------------------------------------------------------------|----------------------------------------------------------------------------------------------------|
| Attendee List                                                                                                    | Home<br>Search Catalog INSTRUCTOR NAME                                                                                                    |
| Shopping Cart         You have no items in your shopping cart         Continue Shopping         Add Attendee                                                                                                    | Search Results         Click instructor's name           Page 1 of 1 (1 items)                                                                                                    |
| If no other student to add, click here                                                                                                    | Pricing for private instruction with Jimmy is as follows:           30-minute lessons         \$25 per lesson           45-minute lessons         \$37 50 per lesson           60-minute lesson         \$36 per lesson                                                                                                    |
| Add Attendee Please provide the following personal information Items marked with a * are required Email address * email@example.com First Name * STUDENT NAME                                                                                                    | If you are a new student, please contact the instructor to coordinate scheduling before registering.<br>Jimmy Mitchell: Jukolier / Byunalicon<br>If you are a returning student, please sign up for additional lessons below.<br>Email Emily Orito at sgtllb@ptx.edu for general information or for registration assistance.<br><b>Click available dates</b><br>Available Sessions - Click on date(s) below.<br>August 3, 2020 to December 31, 2021, Fiblinehart Music Center Rm TBD |
| Last Name * Title Title Address * City * City * Cit | Price:     Select Registration Options Below : \$0.00       Check this box       Useson Length (12:01am.12:02am)       30 punute lessons : \$25.00 v                                                                                                    |
| Uaytime Phone *                                                                                                    | I Select length of lesson Enter number of lessons                                                                                                    |

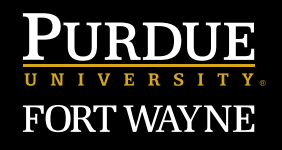

Community Arts Academy

How to Make Monthly Online Payments for Private Music Instruction

### STEP 🗧

#### Checkout

- Once you have added lessons to cart, click on Checkout
- Let us know how you heard about us
- Click "Next"

| Attendee List                                      |                 |                    |                                      |          |  |
|----------------------------------------------------|-----------------|--------------------|--------------------------------------|----------|--|
| John Doe (helloh.its.beth@hotmail.com)             |                 |                    | 0                                    |          |  |
| Shopping Cart                                      |                 |                    |                                      |          |  |
| Private Music Instruction: Voice (Jimmy Mitchell)  | Unit Cost       | Discount           | Total Price                          |          |  |
| 08/03/20 - 12/31/21, Rhinehart Music Center Rm TBD | \$0.00          | 0 <b>\$0.0</b> 0   | \$0.00                               | 0        |  |
| John Doe 🗙                                         | \$25.00         | n \$0.00           | \$25.00                              | •        |  |
| John Doe X                                         | 92 J. U         | 5 30.00            | , <u>32</u> 3.00                     | <b>.</b> |  |
|                                                    |                 | Grand Total        | \$25.00                              | \$25.00  |  |
|                                                    |                 |                    | Click Here to<br>Apply Promo<br>Code |          |  |
| Continue Shopping Add Attendee Checkout            | REVIEW YOUR ORD | DER AND CLICK CHEC | коит                                 |          |  |

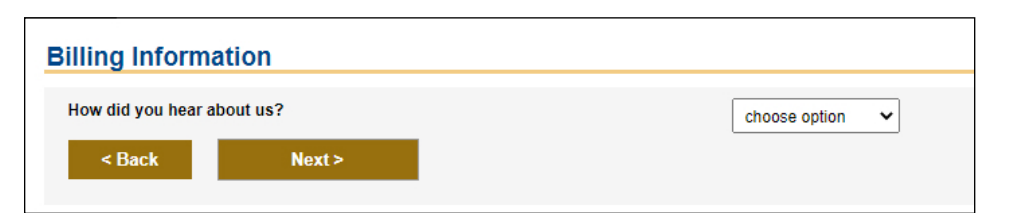

### STEP 6

#### **Payment Portal**

- Review your selections
- Click Submit Order
  - You will be prompted to enter your payment information and will receive an email confirming the registration.
- DO NOT click "Submit Order" more than once
- In the future, you should be able to login, search the instructor, and check out quickly

| Summary Review                                                                                                    |                     |            |                   |             |  |  |  |
|----------------------------------------------------------------------------------------------------|---------------------|------------|-------------------|-------------|--|--|--|
| On the next screen, you will be prompted to enter your payment information for the amount of the order and you will receive an email confirming the registration.<br>Please do NOT click "Submit Order" more than once. |                     |            |                   |             |  |  |  |
| Session                                                                                                    | Attendees           | Unit Price | Discount          | Total Price |  |  |  |
| Private Music Instruction: Voice (Jimmy Mitchell)<br>08/03/20 - 12/31/21<br>Rhinehart Music Center Rm TBD                                                                                                    | John Doe (96C9AFF8) | \$0.0      | 00 <b>\$</b> 0.00 | \$0.00      |  |  |  |
| Lesson Length (1 per attendee)                                                                                                    |                     | 1 \$25.0   | 00 <b>\$</b> 0.00 | \$25.00     |  |  |  |
| Total Charge: \$25.00                                                                                                    |                     |            |                   |             |  |  |  |
| Cancel Submit Order                                                                                                    |                     |            |                   |             |  |  |  |